## Installation QR-Zahlteil App – macOS Catalina

- 1. ComputerApp für macOS von www.qrzahlteil.ch herunterladen
- 2. Paket öffnen

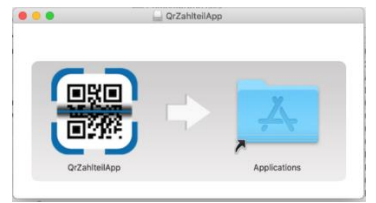

3. QrZahlteilApp nach «Applications» ziehen um ComputerApp zu installieren

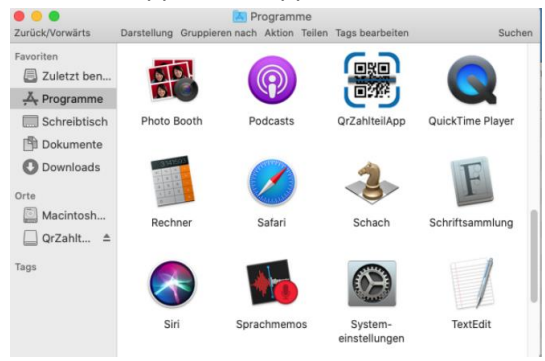

4. Installierte QrZahlteilApp öffnen. Im Register «Einstellungen» die gewünschte Konfiguration auswählen

|               | QR-Z                                                         | ahlteil App                                             |                                                         |
|---------------|--------------------------------------------------------------|---------------------------------------------------------|---------------------------------------------------------|
|               | QR-Zahlteil Computer                                         | Арр                                                     |                                                         |
| Scannen       | <b>Status</b><br>Warte auf Smartphone                        | Version<br>0.8.2                                        | Jetzt mit der QR-Zahlteil App<br>diesen QR-Code scannen |
| Einstellungen | Konfiguration                                                | Server                                                  |                                                         |
|               | PayMaker Mac<br>Modus<br>✓ Als Belegleser Daten weiterleiten | ws://192.168.1.7:8001/<br>Konfiguration<br>PayMaker Mac |                                                         |
|               |                                                              |                                                         | Gettrow<br>Google Play                                  |
|               |                                                              |                                                         | App Store                                               |

5. Erste Rechnung scannen. Dabei erscheint möglicherweise eine Sicherheitsmeldung. Wählen Sie «Systemeinstellungen öffnen».

|        | Zugini dui beutenungsmiteri (Ereignisse)                                                          |  |
|--------|---------------------------------------------------------------------------------------------------|--|
| $\cap$ | "QrZahlteilApp" möchte diesen Computer mit<br>Funktionen der Bedienungshilfe steuern.             |  |
|        | Erlaube den Zugriff auf dieses Programm über die<br>Systemeinstellung "Sicherheit & Datenschutz". |  |
| 2      | Systemeinstellungen öffnen Nicht erlauben                                                         |  |

- 6. Aktivieren Sie die QrZahlteilApp als Bedienungshilfe
  - a. Heben Sie mit einem Klick links unten auf das Schloss die Sperrung auf
  - b. Aktivieren Sie den Haken links neben QrZahlteilApp
  - c. Schliessen Sie den Dialog

|                              | Sicherheit                            | Q-Suchen         |
|------------------------------|---------------------------------------|------------------|
|                              | Allgemein FileVault Firewall Datensch | hutz             |
| Ortungsdienste               | Diese Apps dürfen deinen Computer     | steuern:         |
| Kontakte                     | QrZahlteilApp                         |                  |
| T7 Kalender                  |                                       |                  |
| Erinnerungen                 |                                       |                  |
| Fotos                        |                                       |                  |
| Kamera                       | +                                     |                  |
| 에네바 Mikrofon                 |                                       |                  |
| spracherkennung              |                                       |                  |
| Bedienungshilfen             |                                       |                  |
| C<br>Zum Schützen auf das Sc | hloss klicken.                        | Weitere Optionen |

7. Scannen Sie jetzt eine Rechnung in Ihre Software oder Ihr E-Banking System.

## Hinweise

- Die meisten Programme haben für Belegleser spezielle Eingabefelder. Positionieren Sie den Text-Cursor vor einem Scanvorgang jeweils in das dafür vorgesehene Eingabefeld.
- Nachdem der Text in der Software erscheint, muss die Eingabe teilweise manuell bestätigt werden (z.B. ENTER).
- Hilfestellungen, Tipps & Tricks werden auf <u>www.qrzahlteil.ch</u> bereitgestellt

## Noch einfachere Erfassung

Für eine noch einfachere Erfassung bietet die QR-Zahlteil App die Möglichkeit an, dass Ihre Fachapplikation die gelesenen Daten direkt empfangen und verarbeitet kann. Sprechen Sie dazu den Hersteller Ihrer Software auf die Möglichkeiten der <u>API</u> an. Wir unterstützen Sie gerne dabei.